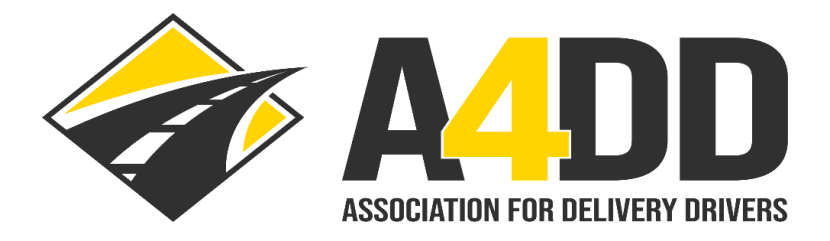

## How To Order an Insurance Certificate

- 1. Open A4DD website at: <u>www.A4DD.org.</u>
- 2. Click on Driver Login at top of page.

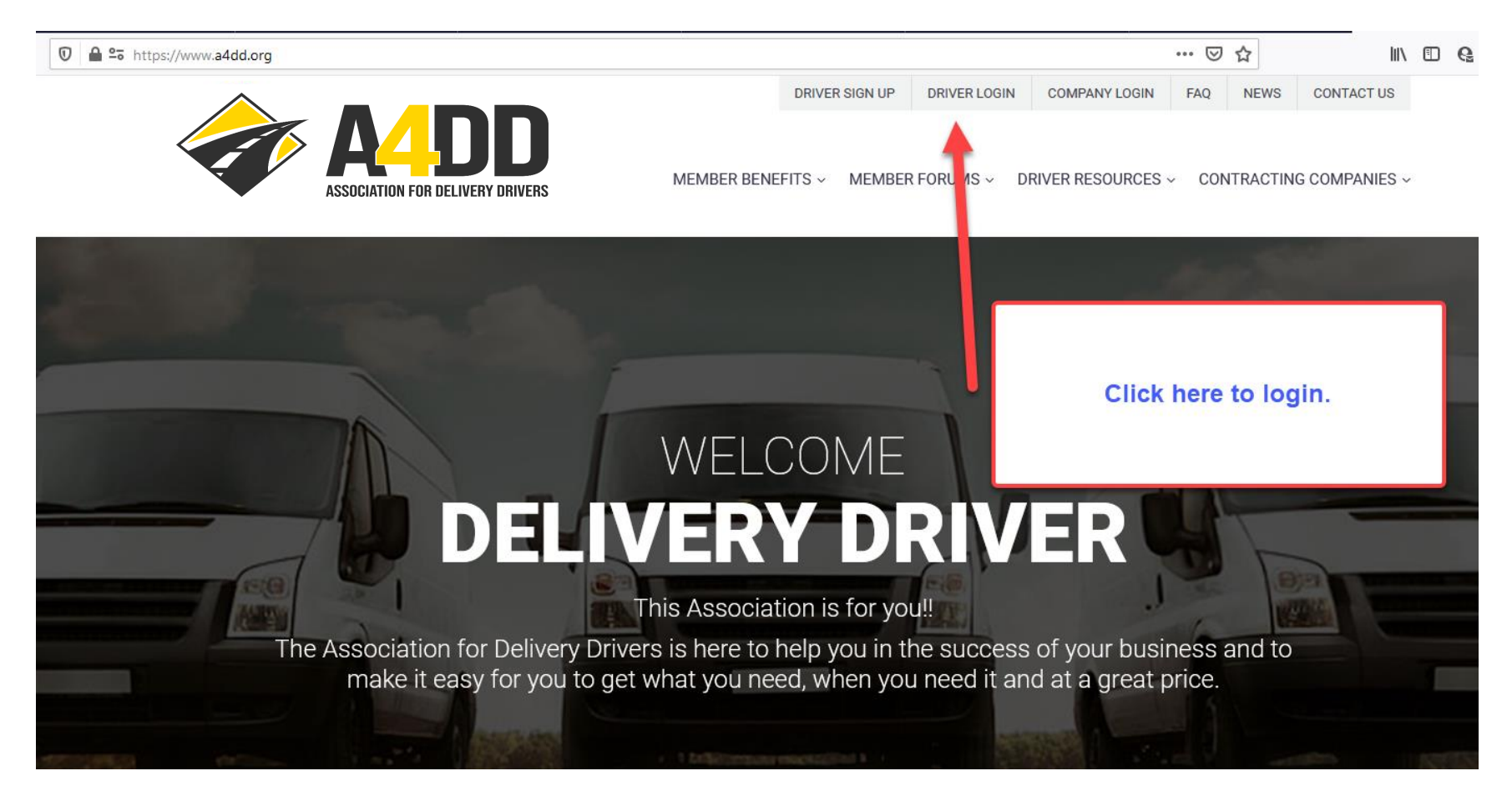

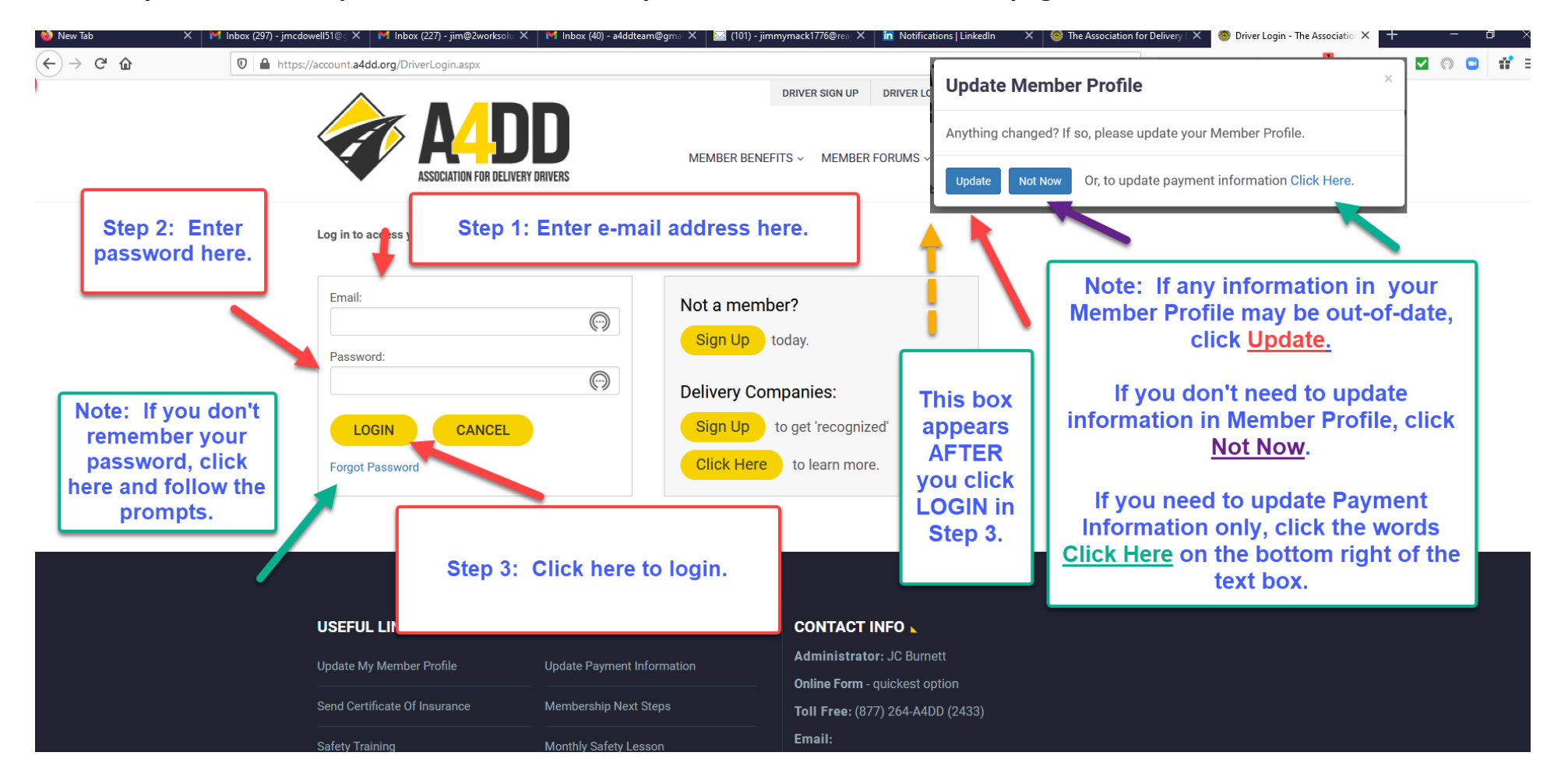

## 3. Enter your e-mail and password. This will take you to the MEMBER BENEFITS page.

4. Follow directions in screenshot below to access "Proof of Insurance" option.

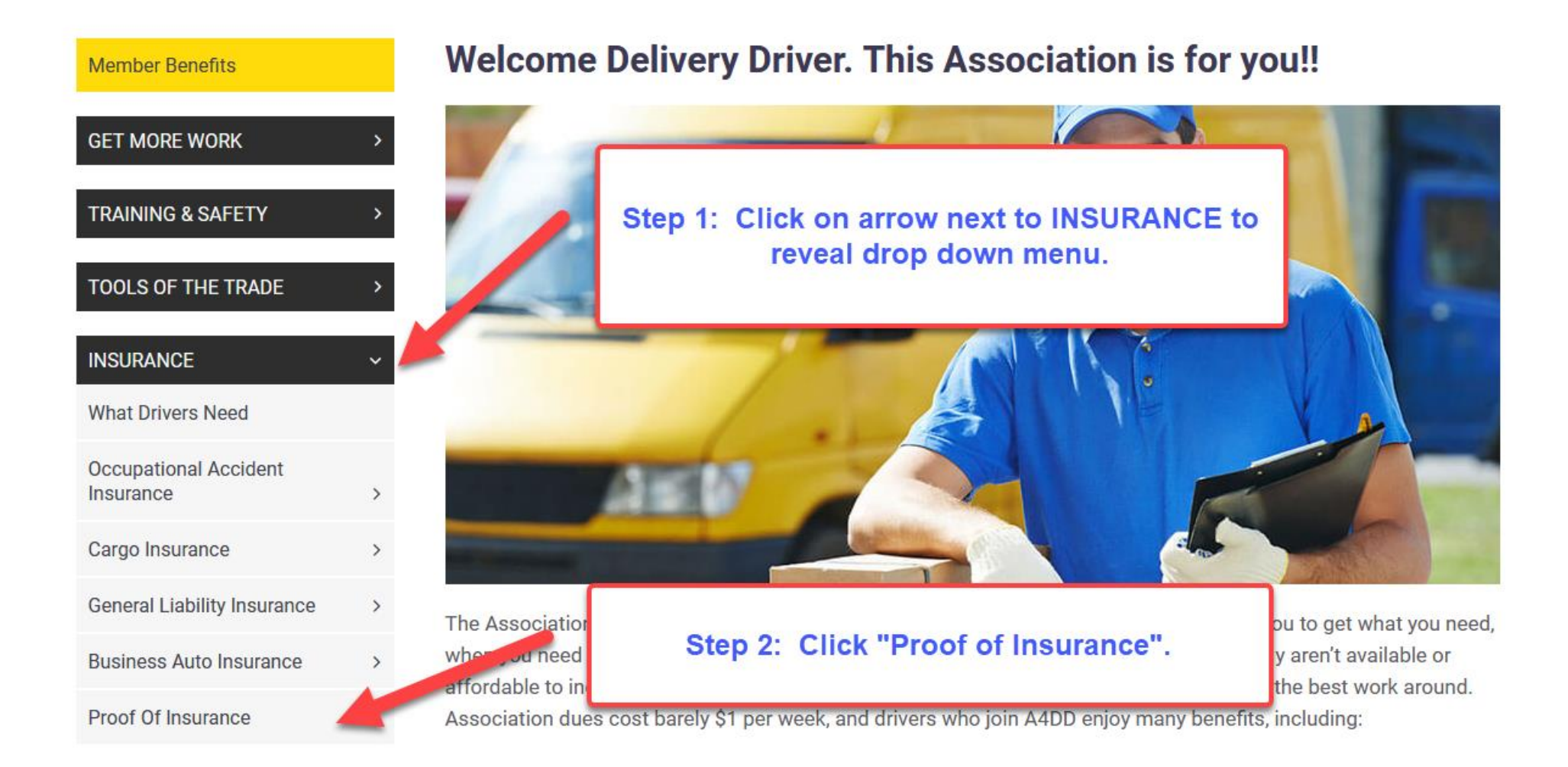

5. Begin order process by using the CLICK HERE button on the "Send Certificate of Insurance" information page.

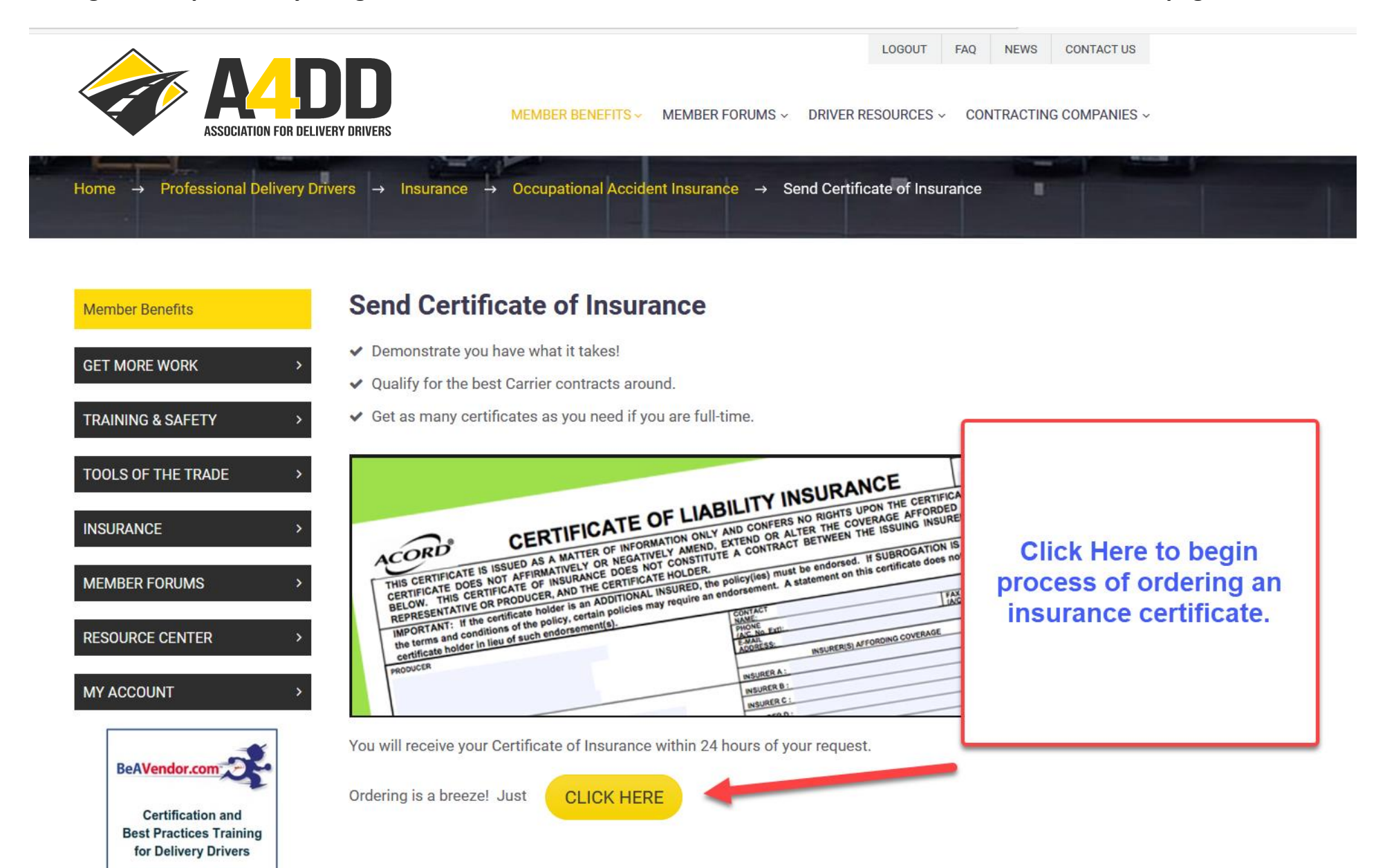

## 6. Click the type of insurance or insurances that you need a certificate for and fill in the required information (Note: There is an option to select "All types I have purchased" if you need certificates for all the insurance you have purchased).

## Insurance Certificate Request

REMINDER: If you signed up with a Contracting Carrier Code, a certificate is sent automatically to your Primary Contracting Carrier when you enroll for insurance, so there is no need to complete this form unless you wish to provide a certificate to additional carriers.

Step 1: Select the type of insurance that you need a certificate for. (Note: if you scroll down there is an option to select "All types of insurance that you have purchased")

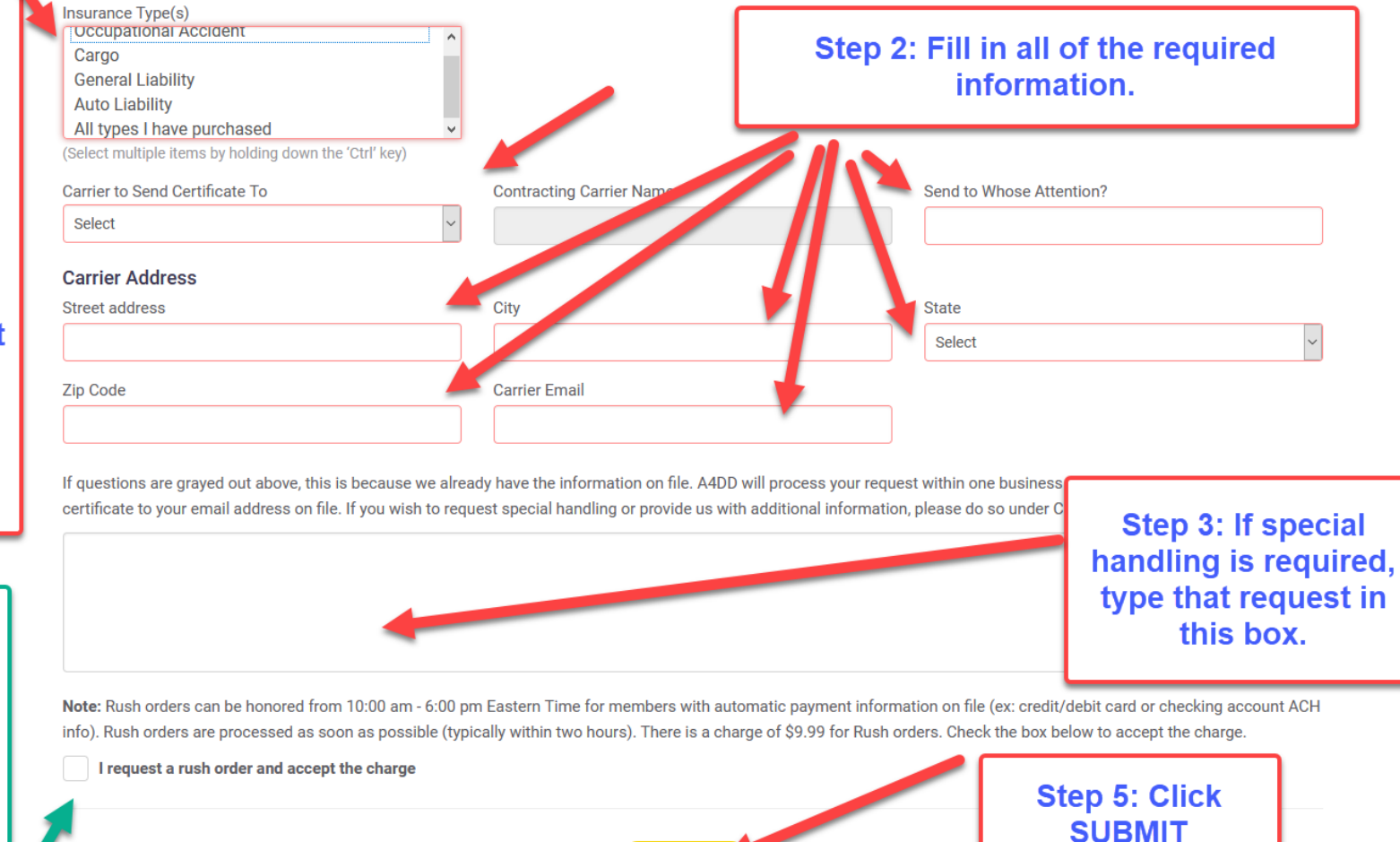

SUBMIT

Step 4: Rush orders can be requested for a FEE. Click here if you want a rush order.